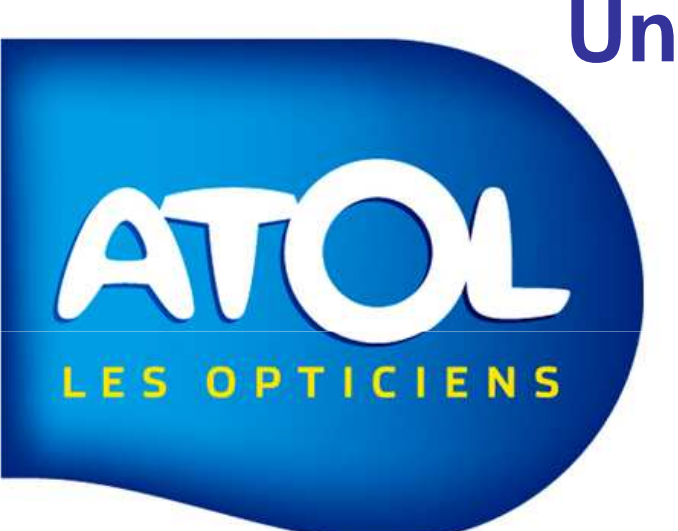

## AS<sup>2</sup> Un outil conçu par des opticiens pour des opticiens

# Pas à Pas Fiche Client

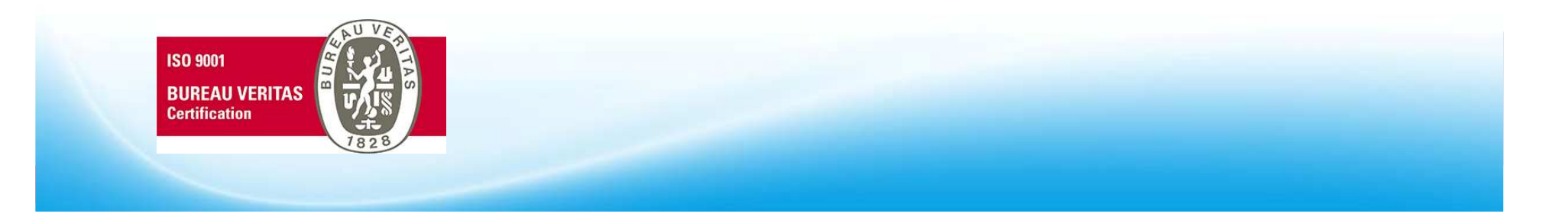

### **Rechercher un client**

1) Saisissez l'information du client dans une des cellules pour rechercher sa fiche 2) Cliquez ici pour créer ou mettre à jour une fiche client F a Accueil - ATOLSoft 2 - [Recherche Client] Doticien Clients Stock Comman - # × **1** 2 Nom Prénom N° SS Zone de filtre CP Tel Clients ADMINISTRATEUR Prénom Né(e) le N° SS CP1 Foyer Civ. Nom Profession Tel Port Adresse 1 Mme ABDELHAMID ABDELHAMID 09/01/1963 2630102381007 30 RUE DU PRE 24100 Véronique ACOSTA 18 ROUTE DU S 24130 Mme ACOSTA 08/12/1980 Berengère 06\_\_\_\_ ACOSTA Mile ACOSTA Sophie 08/03/1979 06\_\_\_ 18 ROUTE DU S 24130 ADAM Mme ADAM Jeanne 02/06/1959 2590999322231 19 RUE MAR FA 92160 ADAM Mme Marthe 03/06/1992 2590999322231 19 RUE MAR FA 92160 Fend AFAN DE RIVER AFAN DE RIVER Mme Claude 04/01/1963 2630124037004 LES MERILLES 66700 AFAN DE RIVER AFAN DE RIVER Jean-Elie Remi 24/06/1991 2630124037004 LES MERILLES 66700 tres AGUERRE AGUERRE 23/12/1978 1490324274004 06130 Μ Cédric 3 RUE DU TOUR Actu AGUERRE AGUERRE 11/11/1953 3 RUE DU TOUR 06130 Mme Danielle 2531199352179 01/01/1953 AGUERRE AGUERRE Martin 2531199352179 3 RUE DU TOUR 06130 Μ ALEXIADE М ALEXIADE Anthony 17/08/2000 2540399354418 10 AVENUE DE L 75001 ALEXIADE ALEXIADE 30/06/1954 2540399354418 75001 Mme Katia 10 AVENUE DE L ATTARD ATTARD 26/01/1947 24500 Mme Paulette LA GALINERE Mme BACCO BACCO 19/11/1957 8 CHEMIN DES F 01200 Bernadette Nombre d'utilisateur(s) loggué(s) 1

Les résultats de la saisie dans les champs de la zone de filtre de recherche, s'affiche au fur et à mesure de votre frappe.

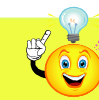

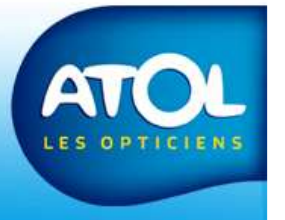

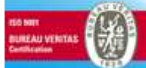

#### **Rechercher un client**

| 7    |      |                | Prénom       |              | N* SS      | 6             |                       |              | 70         | one de filtre        |                 |        |      |   |
|------|------|----------------|--------------|--------------|------------|---------------|-----------------------|--------------|------------|----------------------|-----------------|--------|------|---|
|      |      |                | CP           |              | Tél.       |               |                       |              |            | one de intre         |                 |        |      |   |
| 1    | Civ. | Prénom         | Nom          | Foyer        | Né(e) le   | N° SS         | Adresse 1             | Complément 1 | 1          | CP1 Ville1           | Tél. Port.      | Tél. 1 | G.C. | 1 |
|      | Mme  | Berengère      | ACOSTA       | ACOSTA       | 08/12/1980 | 1660338120007 | 18, ROUTE DU SABLIER  |              | 2          | 4130 BOSSET          |                 |        |      |   |
|      | Mile | Sophie         | ACOSTA       | ACOSTA       | 08/03/1979 |               | 18, ROUTE DU SABLIER  |              | -          | W00 000057           |                 |        | 1    |   |
|      | Mme  | Marthe         | ADAM         | ADAM         | 03/06/1992 |               | 19, RUE MAR FAYOLLE   |              | ۵          | Ouvrir Dossier Clien |                 |        |      |   |
| - İn | Mme  | Jeanne         | ADAM         | ADAM         | 02/06/1959 |               | 19, RUE MAR FAYOLLE   |              | 2          | Nouveau Client       |                 |        |      |   |
|      | Mme  | Claude         | AFAN DE RIVE | AFAN DE RIVE | 04/01/1963 |               | LES MERILLES          | /            | 6          | Nouveau client du fo |                 |        |      |   |
|      | М.   | Jean-Elie Remi | AFAN DE RIVE | AFAN DE RIVE |            |               | LES MERILLES          |              | 6          | (Nouvelle) Prescript | ion             |        |      |   |
|      | М.   | Cédric         | AGUERRE      | AGUERRE      | 23/12/1978 |               | 3 RUE DU TOURON       |              |            | (Nouveau) Devis lur  | ettec           |        |      |   |
|      | Mme  | Danielle       | AGUERRE      | AGUERRE      | 11/11/1953 |               | 3 RUE DU TOURON       |              |            |                      |                 |        |      |   |
| Ī    | М.   | Martin         | AGUERRE      | AGUERRE      | 01/01/1953 |               | 3 RUE DU TOURON       |              | *          | (Nouveau) Devisien   |                 |        |      | - |
|      | Mme  | Katia          | ALEXIADE     | ALEXIADE     | 30/06/1954 | 2540399354418 | 10, AVENUE DE L'EURO  | /            | 0          | (Nouvelle) Vente div |                 |        |      |   |
|      | М.   | Anthony        | ALEXIADE     | ALEXIADE     | 17/08/2000 | 2540399354418 | 10, AVENUE DE L'EURO  |              | 1.85       | (Consultation) Derni | er équipement l |        |      |   |
| - ir | Mme  | Paulette       | ATTARD       | ATTARD       | 26/01/1947 |               | LA GALINERE           |              |            | Historique correctio | ns lunettes     |        |      |   |
|      | Mme  | Bernadette     | BACCO        | BACCO        | 19/11/1957 |               | 8, CHEMIN DES FOURQ   |              |            | (Consultation) Derni | er équipement l |        |      |   |
| 110  | Mme  | Sandrine       | BACCO        | BACCO        | 01/04/1970 |               | 14, RUE DE LA SAINT V |              | -          | Historique correctio | ns lentilles    |        |      |   |
| -    | Mme  | Sophia         | BENAIM       | BENAIM       | 02/03/1978 |               | 2, PLACE DE LA JONGL  |              |            |                      |                 |        |      |   |
|      | М.   | Jean-Charles   | BRAMERIE     | BRAMERIE     | 06/02/1986 |               | 41, RUE DES FLEURS    |              | 190<br>190 | Encaissement         |                 |        |      |   |
| I    | М.   | Henri          | BRAMERIE     | BRAMERIE     | 20/04/1953 |               | 41, RUE DES FLEURS    |              | \$         | Rafraichir           |                 |        |      |   |
|      | Mme  | Monique        | BRAMERIE     | BRAMERIE     | 12/12/1967 |               | 41, RUE DES FLEURS    |              | 2          | RAZ                  |                 |        |      |   |
| I    | Mme  | Mélodie        | CRELIER      | CRELIER      | 12/04/1957 | 2630124037004 | RUE DES TOURTERELL.   |              | 32         | Supprimer Client     |                 |        |      |   |
| - li | Mme  | Marie          | DA COSTA     | DA COSTA     | 13/10/1935 |               | LE PONT ROUX OUEST    |              |            |                      |                 |        |      |   |
|      | Mlle | Emmanuelle     | DIJOUX       | DIJOUX       | 15/12/1988 |               | 6 IMPASSE DE FRANCH   |              |            | Exporter vers Excel  |                 |        | -    |   |
| hi   | М.   | John           | DOE          | DOE          | 09/06/1963 |               |                       |              | 調          |                      |                 |        |      |   |
|      | М.   | Antoine        | DUPOND       | CRELIER      | 04/05/1955 |               | BUE DES TOURTERELL    |              | 9          | 2160 ANTONY          |                 |        |      |   |
| -    | м    | Pierre         | DUBAND       | DUBAND       | 30/06/1954 |               | 10 BUE DES ILES       |              | 3          | 1500 TOULOUSE        |                 |        |      |   |

Un clic droit sur la ligne de votre client et vous ouvrez le menu déroulant suivant :

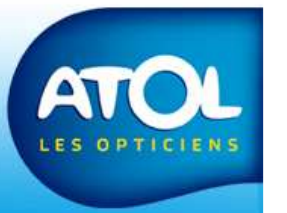

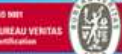

### La Fiche Client

| • | Onglet Civilité     | p. 06 |
|---|---------------------|-------|
| • | Onglet Commentaires | p. 07 |
| • | Onglet Régimes      | p. 08 |
| • | Onglet Info Foyer   | p. 09 |

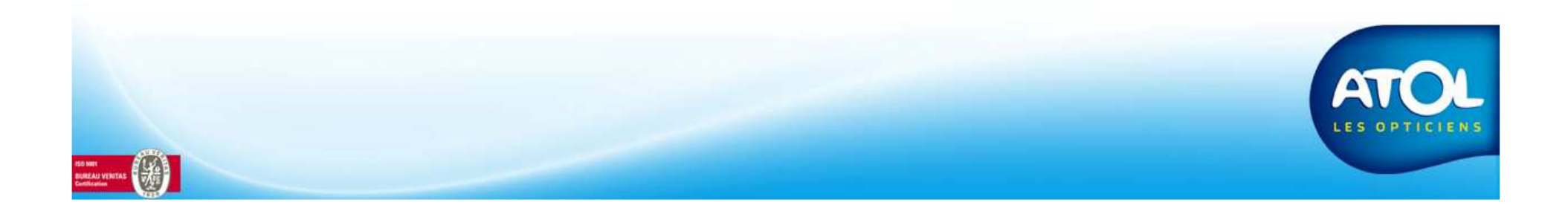